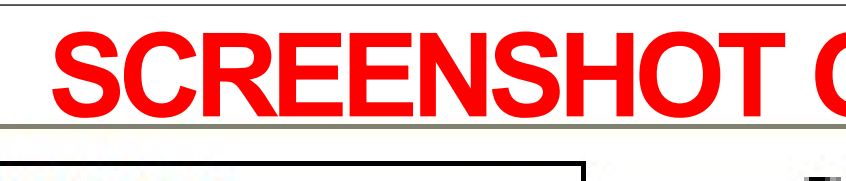

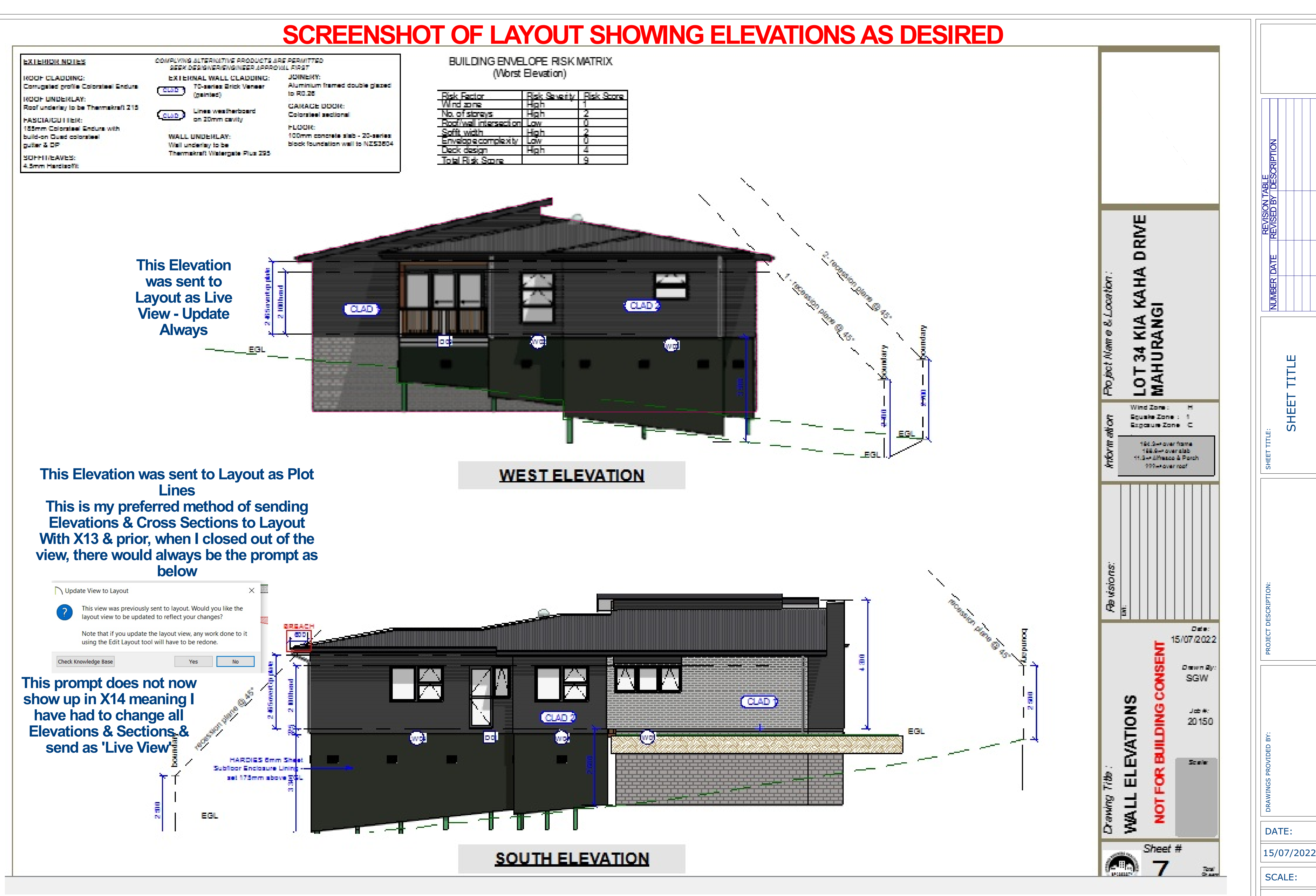

**NOTE:** these plans are in the initial stages & therefore looking pretty rough.

SHEET:

**P-1** 

| ctor            | Risk Severity | Risk Score |
|-----------------|---------------|------------|
| and             | High '        |            |
| store)/s        | Hgh           | 2          |
| al intersection | Low           | 0          |
| adth            | High          | 2          |
| pecomplexity    | Low           | 0          |
| esign           | High          | 4          |
| isk Soore       |               | 9          |

# PDF PRINTOUT OF LAYOUT SHOWING WEST ELEVATION IS DISTORTED

## EXTERIOR NOTES

ROOF CLADDING: Corrugated profile Colorsteel Endura

**ROOF UNDERLAY:** Roof underlay to be Thermakraft 215

FASCIA/GUTTER: 185mm Colorsteel Endura with build-on Quad colorsteel gutter & DP

SOFFIT/EAVES: 4.5mm Hardisoffit

SEEK DESIGNER/ENGINEER APPROVAL FIRST EXTERNAL WALL CLADDING: 70-series Brick Veneer CLAD 1 (painted)

COMPLYING ALTERNATIVE PRODUCTS ARE PERMITTED

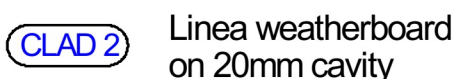

WALL UNDERLAY: Wall underlay to be Thermakraft Watergate Plus 295

JOINERY: Aluminium framed double glazed to R0.26 GARAGE DOOR:

Colorsteel sectional FLOOR: 100mm concrete slab - 20-series block foundation wall to NZS3604 Risk Fac Wind zo No. of st Roof/wal Soffit wid Envelop Deck de Total Ris

## This is the outline of where the house model should appear

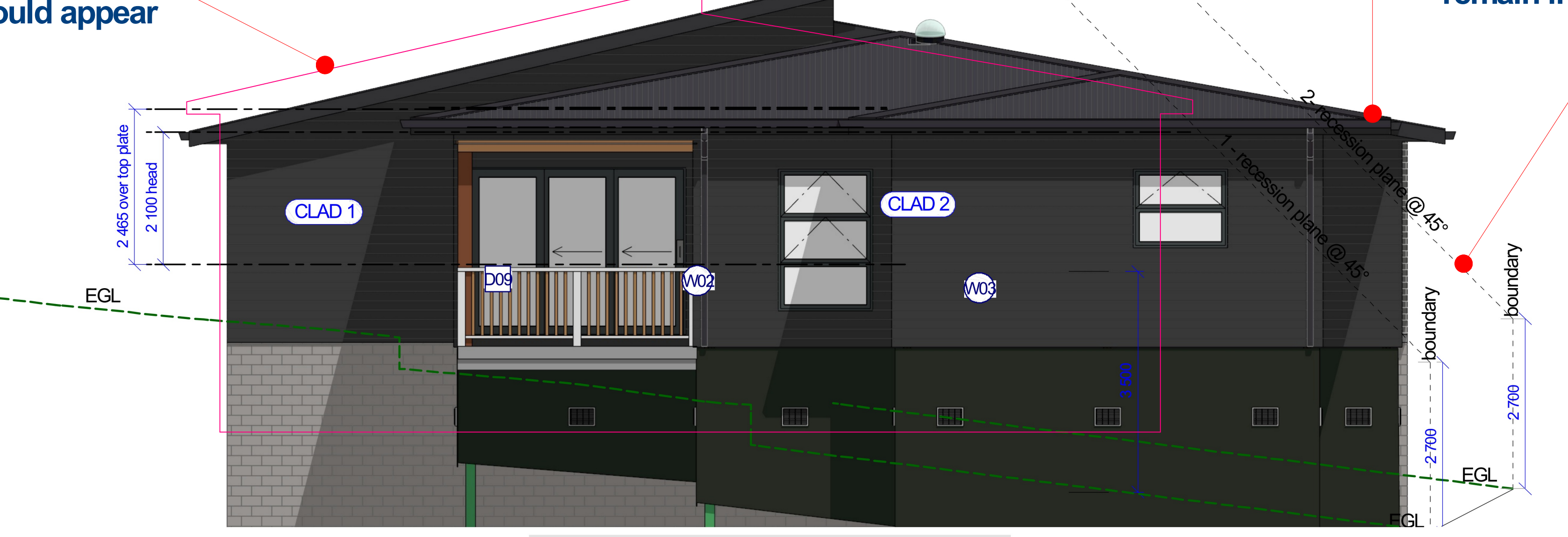

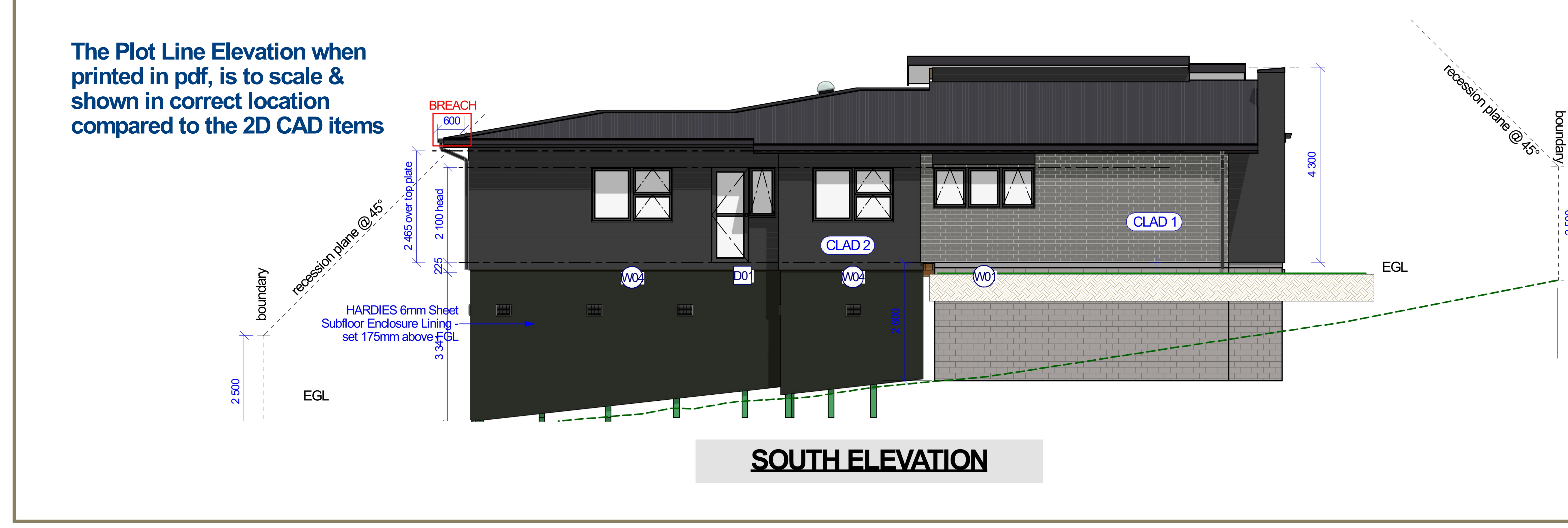

BUILDING ENVELOPE RISK MATRIX (Worst Elevation)

| ctor             | Risk Severity | Risk Score |
|------------------|---------------|------------|
| one              | High          | 1          |
| toreys           | High          | 2          |
| all intersection | Low           | 0          |
| idth             | High          | 2          |
| be complexity    | Low           | 0          |
| esign            | High          | 4          |
| isk Score        |               | 9          |

When printed to pdf, the model of the building increases in size & changes **location - the 2D CAD items** remain in desired locations.

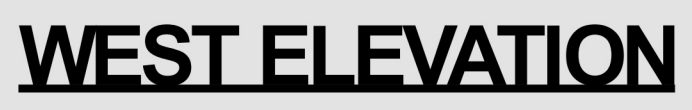

**NOTE:** these plans are in the initial stages & therefore looking pretty rough.

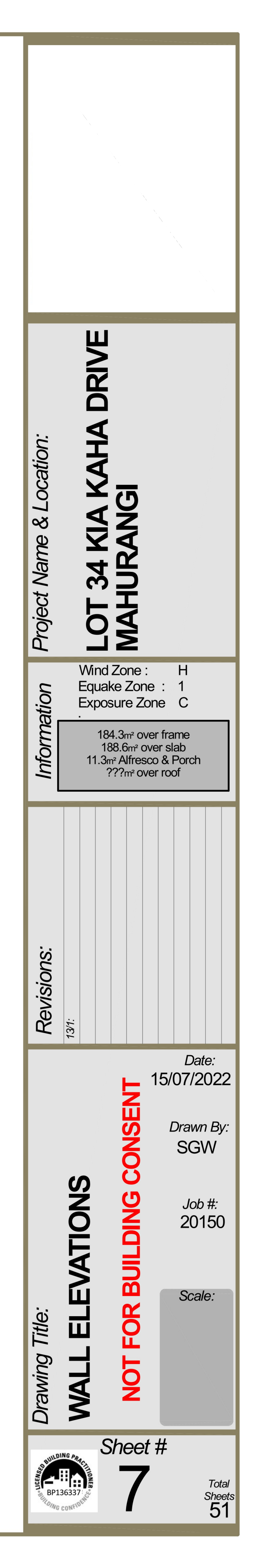

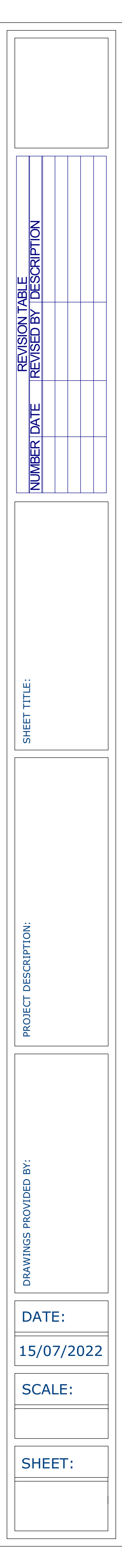